# **V O L V O**

# Solution de recharge publique avec l'application Volvo Cars (VPCS)

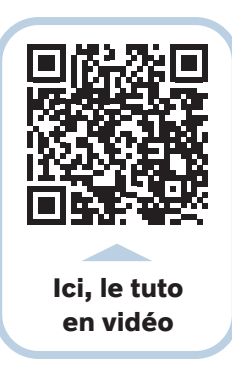

## ACCÈS ET CRÉATION DU COMPTE | 6 ÉTAPES SIMPLES

Ouvrez l'application Volvo Cars > accédez à la Carte **O** > Créer un compte.

- 1. Votre VIN (ou NIV) est prérempli grâce à votre compte, un simple contrôle suffit !
- 2. Choisissez votre abonnement et changez-en plus tard au besoin :
  - « Small » : gratuit et sans frais pour accéder au réseau de recharge.
  - « Large » : payant mais c'est la solution flexible et économique pour de longues distances avec 1 mois d'engagement seulement : activez cette formule quand vous le souhaitez. Le coût de l'abonnement peut facilement être amorti dès la 1<sup>ère</sup> charge.
- 3. Choisissez soit un compte personnel, soit société et saisissez vos informations personnelles.
- 4. Choisissez votre moyen de paiement (CB ou Paypal), puis saisissez les informations.
- 5. Vérifiez votre contrat et commandez gratuitement votre carte de recharge (optionnel).
- 6. Enfin, confirmez la création du compte et chargez votre véhicule via l'application sans attendre !

Activez votre carte de recharge en quelques clics sur l'application (réception sous 6 jours ouvrés) : Carte **Q** > cliquez sur Activer la carte de recharge > renseignez le n° inscrit sur votre carte de recharge > cliquez sur Activer maintenant. La carte sera activée sous 24h.

#### UTILISATION

- 1. Dans votre application Volvo Cars, sélectionnez la *Carte* **?** pour **repérer les bornes** disponibles à proximité. Utilisez les filtres  $\stackrel{\sim}{\longrightarrow}$  pour affiner votre recherche **?**.
- Cliquez sur **la borne** de votre choix 🛞 visible en bas de votre écran.
- 2. Branchez le câble de recharge au véhicule.
- 3. Après avoir cliqué sur la borne dans l'application (), vous pouvez **lancer la charge** directement via l'application si possible, ou en scannant votre carte de recharge directement sur la borne.
- Attendez que la charge soit réalisée ou arrêtez-la depuis votre application ou via l'écran de votre véhicule. Après quelques minutes, cette charge apparaîtra dans votre historique de charge dans l'application via la Carte Q > Historique de charge.

À savoir : vous pouvez définir votre limite de charge maximale via l'écran de votre véhicule mais aussi via l'application : Page d'accueil  $\widehat{}_{\Omega} > Charge \sqrt[4]{}_{2}$ .

### **GESTION DU COMPTE**

Besoin d'une information sur votre compte ? Dans votre application Volvo Cars :

- Depuis l'onglet *Carte* **O** > *Historique de recharge*  $\sqrt[4]{}$ , consultez vos **précédentes recharges**.
- Depuis l'onglet *Carte* , allez en bas de page > *Gestion des comptes*, gérez simplement vos informations personnelles, de paiement et l'accès à vos factures :
  - Accédez à l'onglet Contrats pour gérer vos contrats et options actives.
- Enfin, depuis l'onglet *Message*, consultez la FAQ ou contactez le support client dédié à la recharge publique simplement par téléphone ou par mail.